XXIV. Nemzetközi Építéstudományi Konferencia **ÉPKO 2020** Erdélyi Magyar Műszaki Tudományos Társaság

2020. június 13.

Konferencia megnyitó https://meet.google.com/hgk-zfiu-qtm

I. szekció https://meet.google.com/hgk-zfiu-qtm (megegyezik a megnyitó linkjével)

II. szekció https://meet.google.com/kck-ffuq-iox

A rendezvény programja megtalálható a konferencia honlapján: http://epko.emt.ro

## Tisztelt ÉPKO résztvevő!

A konferencia előadásaira a fenti linkekre kattintva bármely e-mail címmel be lehet jelentkezni, de ez a belépés – biztonsági okokból – nem történik automatikusan. Mindaddig nem fog tud belépni, amíg a csatlakozási kérelmét a szervezők közül valaki nem hagyja jóvá. Azért, hogy e jóváhagyást csak egyszer kelljen igényelnie, megkérjük, hogy az élő eseményhez való csatlakozás után NE lépjen ki a virtuális termekből.

Szíveskedjen belépni a virtuális szobába 10 perccel a program kezdete előtt.

## Az alábbi oldalakon részletesebben ismertetjük a konferencia platform – a Google-Meet – használatát

## Javaslat

A Firefox, Microsoft Edge, Opera stb. böngészőkben a jelenleg használt videokonferencia-rendszer működése problémás lehet, ennek elkerülése érdekében használja a Google Chrome internetböngészőt.

A platform használatával kapcsolatosan részletesebben itt értesülhet: https://support.google.com/a/users/answer/9282720?hl=en

A megbeszélés kezdete előtt ellenőrizze, hogy minden technikai eszköze jól működik:

- az internetkapcsolat,
- a mikrofon, a hangszóró és a kamera,
- a prezentáció vetítéséhez szükséges alkalmazás (powerpoint, prezi, google slides (dia), stb.

Az online rendezvény linkjeire kattintva, az alábbi tartalmat láthatja a képernyőjén:

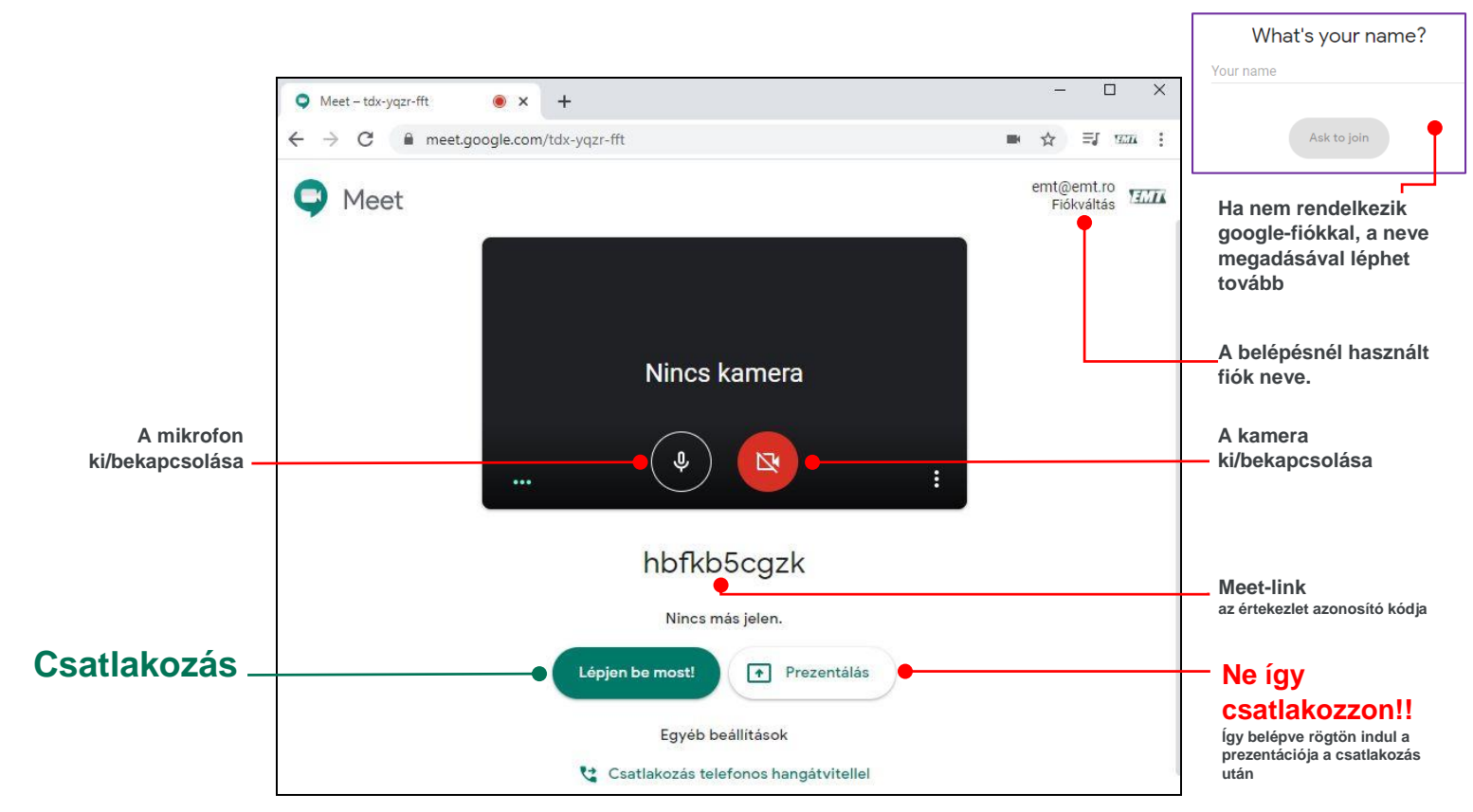

Figyelem: amikor a rendszer arra kéri, hogy engedélyezze a kamerájához és mikrofonjához való hozzáférést, kattintson az *Engedélyezés* elemre! Erről bővebben: http://support.google.com/hangouts/answer/3110347?co=GENIE.Platform%3DDesktop&hl=hu

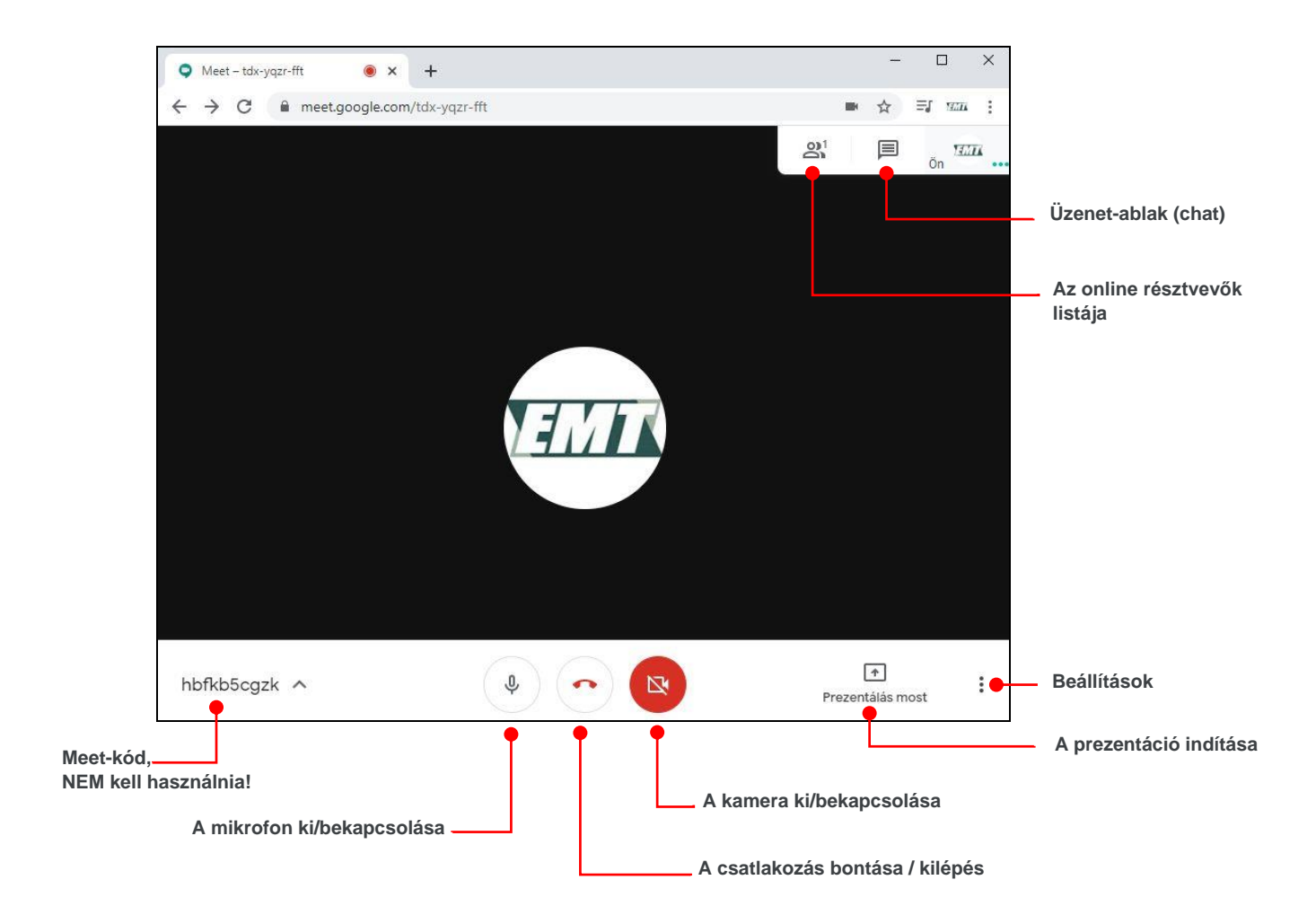

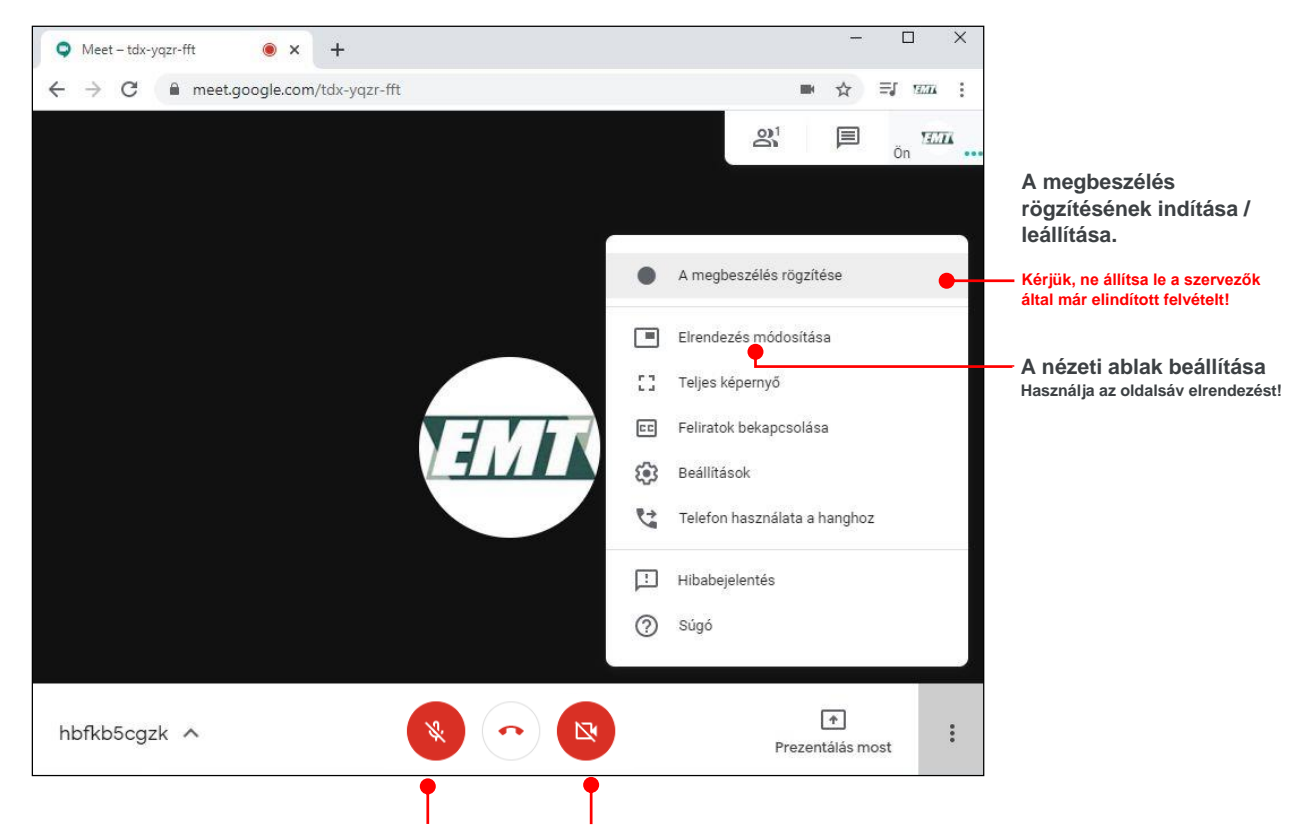

A konferencia ideje alatt - a sávszélesség biztosítása érdekében kapcsolják ki a kamerákat, mikrofonokat, és csak akkor kapcsolják be újra, ha előadnak, kérdeznek vagy hozzászólnak.

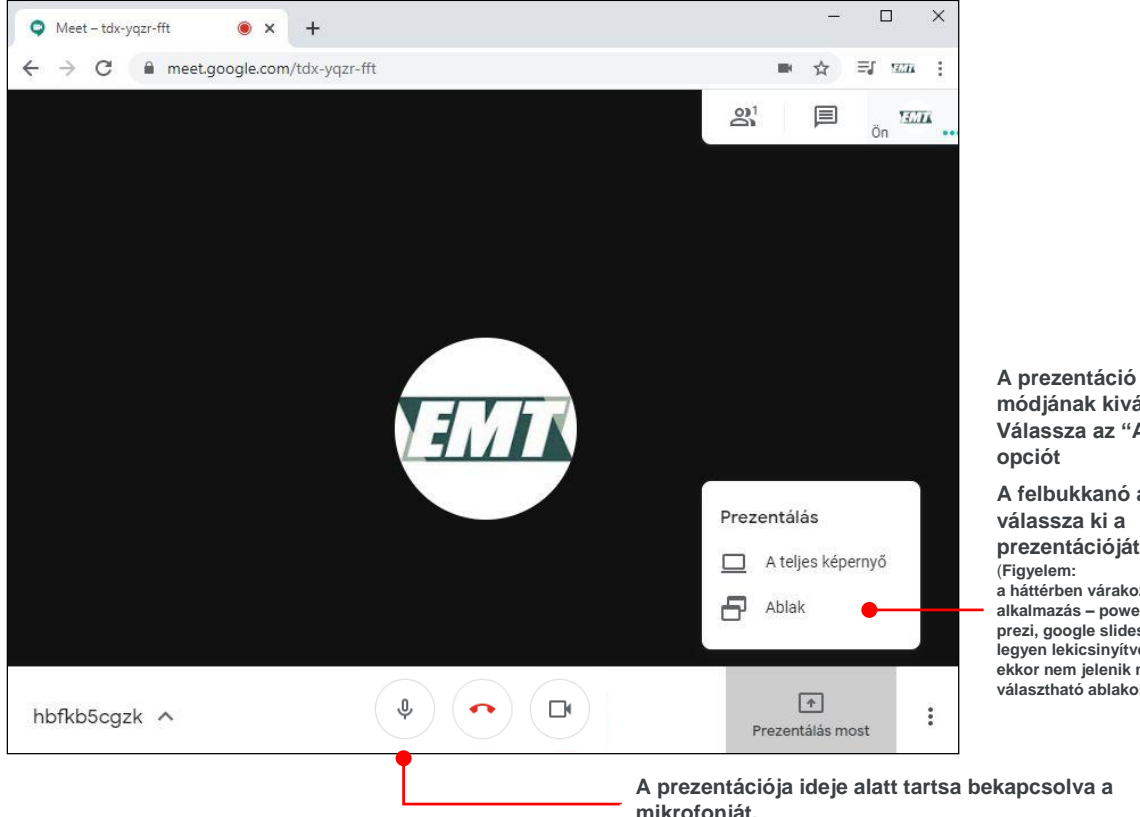

módjának kiválasztása Válassza az "Ablak" opciót A felbukkanó ablakban válassza ki a prezentációját.

. (Figyelem: a háttérben várakozó bemutató alkalmazás – powerpoint, prezi, google slides stb - NE legyen lekicsinyítve, mert ekkor nem jelenik meg a választható ablakok között)

mikrofonját.

**Megjegyzés:** az alábbi PowerPoint-beállítási javaslatok csak az előadók számára könnyítik meg a prezentálás folyamatát, nem befolyásolva a megosztott tartalom kinézetét.

| A diavetítés                                                                                                    | DESIGN TRANSITIONS ANIMATIONS SLIDE SHOW REVIEW VIEW ACROBAT                 |                                                                                                    |                                                                                                    | _                                                                                                    |
|----------------------------------------------------------------------------------------------------|------------------------------------------------------------------------------|----------------------------------------------------------------------------------------------------|----------------------------------------------------------------------------------------------------|----------------------------------------------------------------------------------------------------|
| beállítása                                                                                                    |                                                                              | Set Up Show                                                                                                    | ? ×                                                                                                    | Eren ensit által labatősára                                                                                                    |
| A Diavetítés / Slide Show<br>lapon kattintson<br>a Diavetítés beállítása /<br>Set up slide show gombra,<br>majd jelölje be az Irányított<br>bemutató (ablak) /<br>Browsed by an individual<br>(windows) választógombot | Custom Slide Set Up Hide Rehearse Re<br>Show * Slide Show Slide Timings<br>S | Show type Presented by a speaker (full screen) Prowsed by an individual (window) Prowsed at a kiosk (full screen) Show options Loop continuously until 'Esc' Show without garration Show without animation Disable hardware graphics acceleration Pen color: | Show slides<br>All<br>Erom: 1<br>Custom show:<br>Advance slides<br>Manually<br>Using timings, if present<br>Multiple monitors | <ul> <li>zen opcio altai lehetosege</li> <li>van a bemutatóját kicsinyített,<br/>könnyebben</li> <li>kezelhető/mozgatható</li> <li>ablakban indítani. Így a<br/>prezentálás során Ön is<br/>láthatja a Google Meet<br/>felületet, (pl. szekcióvezetői<br/>hozzászólásokat, a résztvevők<br/>kérdéseit.</li> </ul> |
|                                                                                                    | Welco                                                                        | Dme to Powe                                                                                                    | Silde show monitor:<br>Automatic<br>Resolution:<br>Use Current Resolution<br>Use Presenter View<br>OK Cancel                  | Ezen beállítások hiányában, a<br>prezentálása során Ön csak a<br>teljes képernyős vetítését<br>láthatja. Ebből a nézetből – a<br>bemutatója végén – csak az<br>Esc-gomb megnyomásával<br>léphet ki, visszatérve így a<br>Google Meet ablakhoz.                                                                    |

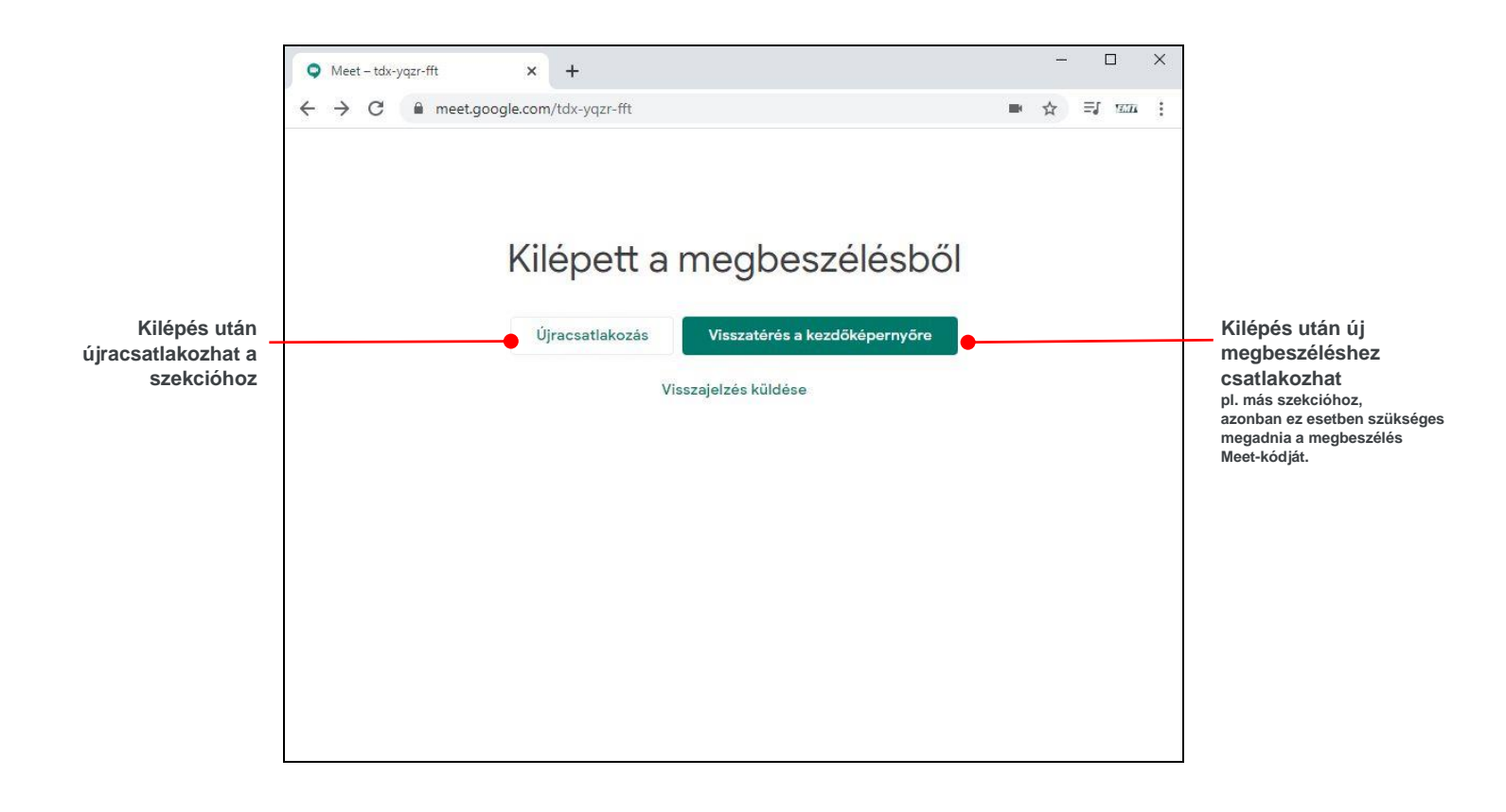

A Goole Meet platform használatával kapcsolatosan részletesebben itt értesülhet:

https://support.google.com/a/users/answer/9282720?hl=en

Felhívás! A szervezők fenntartják a videokonferencia kép és hanganyagának rögzítési jogát. Kérjük, a konferencia kezdete előtt e-mailben jelezze, amennyiben bármilyen ellenvetése lenne ezzel kapcsolatosan. A Google Meet lehetővé teszi, hogy a résztvevők közül bárki kezdeményezze és megállítsa ezt a rögzítést. Kérjük, ne állítsa le a szervezők által már elindított felvételt!